## How-to annotate adverse driving conditions

1. From the HOS US-8 screen, press "Driving".

| US-8                                            | Logs             | Options |             |     |          |  |                          |
|-------------------------------------------------|------------------|---------|-------------|-----|----------|--|--------------------------|
| Adam Wright is 'Off-duty'                       |                  |         |             |     |          |  |                          |
| If your log is correct, you can drive for 08:00 |                  |         |             |     |          |  | Today's log              |
| 70hr                                            | 70:00:00 10hr re |         |             | et  | 00:00:00 |  | More timers              |
| 11hr                                            | 11:00:0          | 0       | Split res   | et  | N/A      |  | Co-driver logs           |
| 14hr                                            | 14:00:00 34hr re |         | 34hr res    | et  | 00:00:00 |  |                          |
| 8hr                                             | 08:00:0          | 0       | 30min reset |     | 00:00:00 |  | Driving mode<br>'Normal' |
| Off-duty                                        |                  | s       | leeper      |     | Driving  |  | On-duty                  |
| Menu                                            | HOS 08           | :00     |             | (i) |          |  | 09:14 🗃                  |

2. You will want to say "No" to "Enter Manual Mileage".

3. Next select the appropriate remark, in this case I will select "Adverse Conditions":

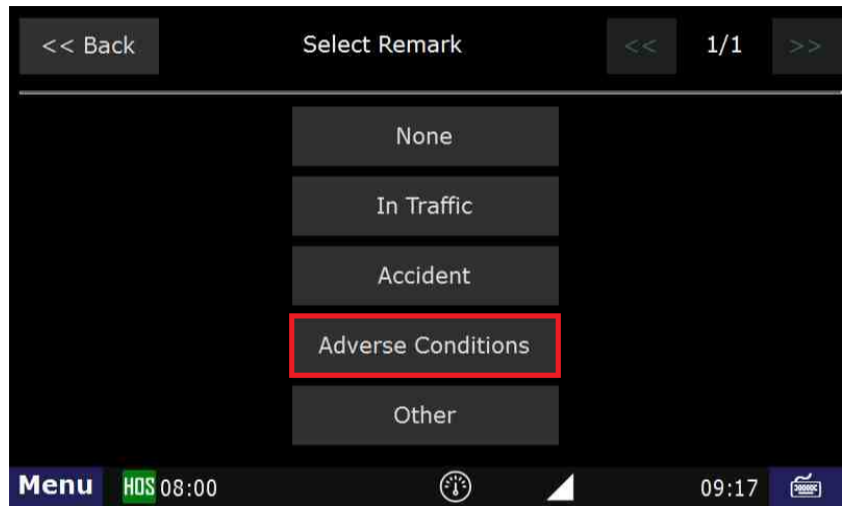

4. Select "Submit"

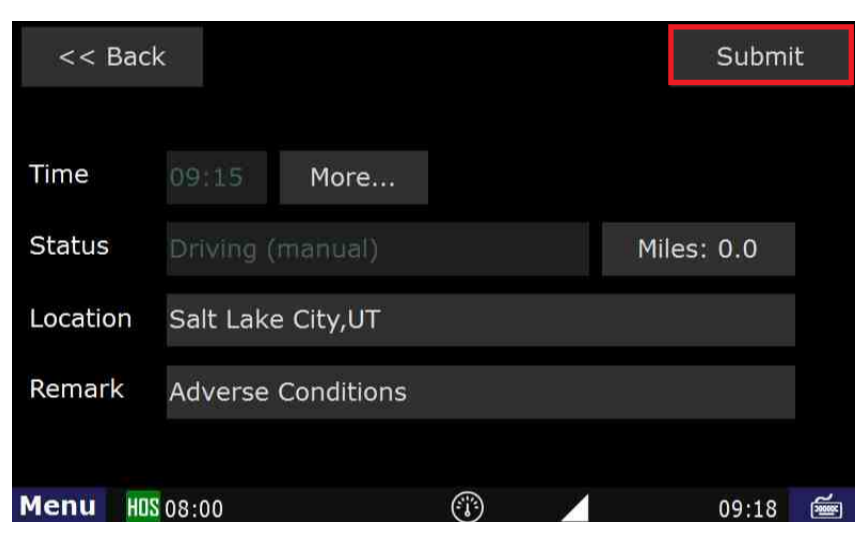

## How-to annotate adverse driving conditions

×

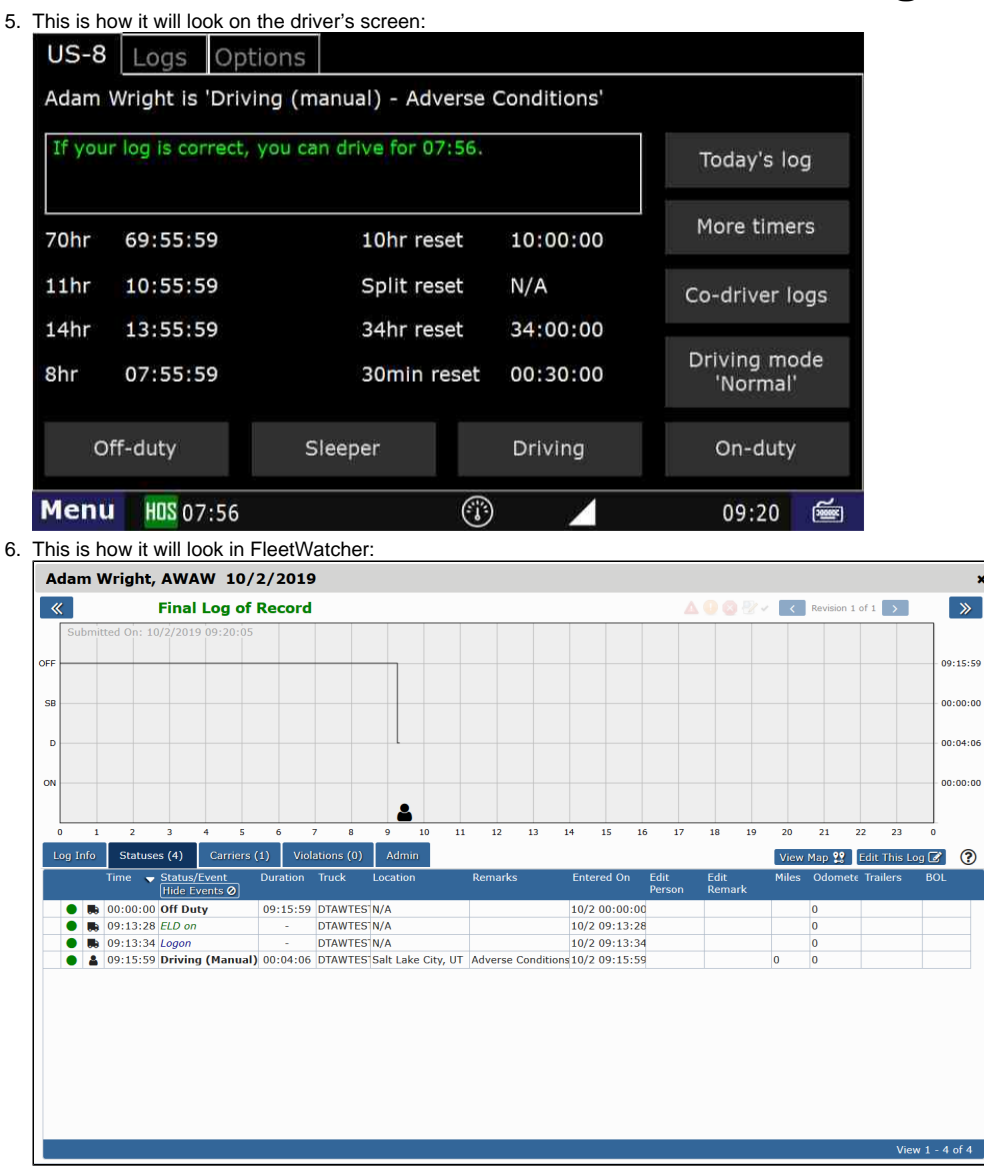